انتخاب واحد دانشجویان از شنبه ۲۰ شهریور براساس زمانبندی اعلام شده دانشگاه شروع خواهد شد و با نام کاربری که قبلا وارد سامانه شده اند در زمان بندی تعیین شده مجاز به ورود به سامانه خواهند بود. در صورت بروز مشکل و یا سوال تیکت ثبت نمایید و به اطلاعیه های سایت اطلاع ر سانی دانشکده توجه فرمایید. برای حرکت بین مراحل به هیچ وجه از دکمه های backspace و برگشت مرورگر ها استفاده نکنید چون از سیستم خارج خواهید شد و فقط از دکمه های مرحله بعدی و قبلی برنامه استفاده نمایید. دانشجویان شهریه پرداز قبل از رسیدن به مراحل انتخاب واحد میبایستی بدهی قبلی و شهریه ثابت تعیین شده در منو مجوز را از قسمت پرداخت الکترونیکی(امورمالی) پرداخت نمایند. چنانچه تمامی مجوزهای انتخاب واحد دانشجو مجاز و در زمان مقرر نیز وارد گردد انتخاب واحد دانشجو در ۲ مرحله تکمیل میشود.

مرحله ۱- با انتخاب گزینه انتخاب واحد از منو امور آموزش مجوزهای لازم نشان داده میشود و منو .دانشجویی که همه مجوزها رادارد و در زمان مقرر مندرج در بازه زمانی مجاز وارد شود منو برای "شروع انتخاب واحد کلیک کنید" فعال میگردد .(شکل زیر)

| 希 🛛 صفحه نخست                    | دانشجوی گرامی                                    |                                                                                                    |  |  |  |  |
|----------------------------------|--------------------------------------------------|----------------------------------------------------------------------------------------------------|--|--|--|--|
| 🖌 صحتسنجي اطلاعات                | مجوز<br>جهت ان                                   | هاي) سيستمي لازم جهت انتخاب واحد براي شما وجود دارد<br>نخاب واحد در بازه زماني تعيين شده به سيستم مراجعه نماييد |  |  |  |  |
| 📕 امور آموزش                     | ورودي مهر98 و بعد از آن                          | 🗹 مجاز-بدون مشکل                                                                                                |  |  |  |  |
|                                  | عدم مشروطي بيشاز دو ترم                          | 🗹 مجاز-بدون مشکل                                                                                                |  |  |  |  |
| 😤 کارزامه تحصیل                  | عدم مشروطي در دو ترم و معدل كل كمتر از 10        | 🗹 مجاز-بدون مشکل                                                                                                |  |  |  |  |
|                                  | عدم وجود بدهي مربوط به سنوات گذشته               | 🗹 🚺 🖓 🗹                                                                                                    |  |  |  |  |
| 🌲 مجوزهای انتخاب واحد            | پرداخت شهریه ثابت نیم سال اول 1400               | 🗹 شهریه پرداز شبانه - طبق مصوبه پرداخت نمایید                                                                   |  |  |  |  |
| ی<br>انتخاب واحد(از 20 شهریور) 👶 | وضعيت تحصيلي مشخص و اخذ واحد تا ترم<br>بهمن 1399 | 🗹 مجاز-بدون مشکل                                                                                                |  |  |  |  |
|                                  | مجوز ورود به بوستان                              | 🗹 تاکنون وارد سامانه نشده است                                                                                   |  |  |  |  |
| 🛔 امور مالی 🔪                    | مراجعه در بازه انتخاب واحد                       | 🗹 مجاز در 1400/06/20 از 00:60تا23:00                                                                            |  |  |  |  |
| 🕥 تیکت و پشتیبانی برخط           |                                                  | براي شروع انتخاب واحد كليك كنيد                                                                                 |  |  |  |  |

۲- پس از کلیک دکمه "برای شروع انتخاب واحد کلیک کنید" وارد منوی مشخصات کامل با مقطع رشته محل تحصیل ترم ورود را مشاهده و با گزینه تایید میکنم به مرحله بعد میرود. در صورت مغایرت اطلاعات گزینه تایید نمیکنم را انتخاب و به صفحه ارسال تیکت منتقل و دانشجو علت عدم تایید را برای دانشکده ارسال میکند.(شکل زیر)

| جستجو سريح                  | Q  |
|-----------------------------|----|
| 倄 🛛 صفحه نخست               |    |
| 🗹 🛛 صحتسنجي اطلاعات         | <  |
|                             |    |
| 📕 امور آموزش                | ~  |
| 🏶 کارنامه تحصیلی            |    |
| and the law a               |    |
| 🐺 مجورهاي النخاب واحد       |    |
| 🚳 انتخاب واحد(از 20 شهريور) | (, |
| 📕 امور مالی                 | <  |
| <u> </u>                    |    |
| 🕽 تیکت و پشتیباني برخط      | <  |
| 1200.625 1200               |    |
| تصحيح شماره همراه           |    |

۳- دانشجو پس از دکمه مرحله بعد به مرحه ۲ جهت تعیین ترم آخری بودن و وضعیت مشروطی آخرین ترم قبلی هدایت و یکی از سه گزینه زیر باید انتخاب گردد.

|                  | 0   |                                       |                                    |
|------------------|-----|---------------------------------------|------------------------------------|
| سنجو سريح        | ~   | ه 2 از 7 - تائید وضعیت ترم گذ         | ، و ترم آتي<br>                    |
| صفحه نخست        |     | ⇒ مرحله بعد                           | مرحله قبل ⇒                        |
| صحتسنجي اطلاعات  | ت > |                                       |                                    |
| امور آموزش       | •   | ه به وضعیت تحصیلي خود، یکي            | سه وضعیت زیر را انتخاب کنید        |
| 🖇 كارنامه تحصيلي |     | مهر 1400 فارغاتحصيل خواه <sub>ه</sub> | د(کمتر از 24 واحد باقی مانده دارم) |
|                  |     | يممن 1399 مشيعط نشده ام               | دام بزرگتر مسامی 12 شده است)       |

رم مهر ۱۴۰۰ فارغ التحصيل خواهم شد (ترم آخری ها )

· در ترم قبل مشروط نشده ام(کلیه دانشجویان غیر ترم آخری)

ترم قبل مشروط شده ام(كليه دانشجويان غير ترم آخرى)

چنانچه دانشجویی گزینه ۱ را انتخاب نماید شرایط ترم قبل ورعایت پیش نیاز و هم نیاز و سقف واحد انتخاب واحد رعایت نشده به شرطیکه کلیه دروس باقیمانده تا ۲۴ واحد را اخذ نماید.

چنانچه دانشجویی ترم آخری نباشد و گزینه ترم قبل مشروط نشده ام را انتخاب نماید میتواند حداکثر ۲۰ واحد و دانشجویان ممتاز (معدل بالای ۱۷ ترم قبل) حداکثر تا ۲۴ واحد با رعایت پیش نیاز ها انتخاب نماید

چنانچه دانشجویی ترم آخری نباشد و گزینه ترم قبل مشروط شده ام را بزند حداکثر مجاز به انتخاب ۱۴ واحد میباشد.

بديهى است انتخاب گزينه خلاف واقع تمامى انتخاب واحد دانشجو حذف خواهد شد

مرحله سوم : در این مرحله دانشجو با مشاهده دروس باقیمانده فقط دروسی که در تابستان ۱۴۰۰ (نیمسال ۹۹۳) اخذ کرده را تیک میزند در صورتیکه ترم تابستان جاری درسی نداشته اید بدون زدن تیک به مرحله بعدی بروید

幸 مرحله 3 از 7 - بررسي دروس اخذ شده/پاس شده

مرحله قبل ⇒

## در لیست زیر، دروس اخذ نشده/پاس نشده خود را مشاهده می نمایید

چنانچه در این لیست درسي وجود دارد که <u>قبلا اخذ</u> کرده اید، ولي مربع '<u>اخذ شده' فاقد تیک</u> است، مربع '<u>اخذشده (تائیددانشجو) '</u> را <u>تیک بزنید</u> چنانچه در این لیست درسي وجود دارد که <u>قبلا پاس</u> کرده اید، ولي مربع 'پا<u>س شده' فاقد تیک</u> است، مربع 'پا<u>س شده (تائیددانشجو)</u> ' را <u>تیک بزنید</u>

درصورت <u>صحیح بودن</u> وضعیت دروس، بدون انجام <u>هیچ تغییری</u>، وارد <u>مرحله بعد</u> شوید

درصورت اعلام اطلاعات اشتباه در مورد وضعیت دروس، مسئولیت تخلف انجام شده با دانشجو ست

## و دانشگاه در مورد انتخاب واحد و وضعيت تحصيلي افراد خاطي مسقلا تصميمگيري خواهد كرد

| رديف | درس                                  | كداستاندارد | اخذشده/یاسشده |
|------|--------------------------------------|-------------|---------------|
| 1    | آشنایی با فرهنگ و ارزش های دفاع مقدس | 9129        |               |
| 2    | آشنایی با قانون اساسی                | 9111        |               |
| 3    | انديشه سياسي امام خميني (ره)         | 9112        |               |
| 4    | انسان در اسلام                       | 9104        |               |

در این مرحله دانشجو دروس باقیمانده ای که قصد انتخاب واحد در نیمسال مهر ۱۴۰۰ را دارد را از ستون دوم جدول با تیک زدن انتخاب و به مرحله بعد بروید اشکالات نشان داده شده در پیامها را دقت و نسبت به رفع آنها اقدام کنید.

幸 مرحله 4 از 7 - انتخاب دروس این ترم

در این مرحله دروسي که میخواهید در این ترم اخذ نمایید را تیک بزنید

درصورتی که درسی دارای پیشنیاز باشد و شما قبلا پیشنیاز آن را اخذ نکرده باشید، امکان اخذ آن درس در این ترم براي شما وجود ندارد

درصورتی که درسي داراي همنياز باشد، درصورت انتخاب درس همنياز، مجاز به اخذ آن درس در اين ترم ميباشيد

دروس کارآموزی وپروژه مطابق با قوانین آموزشی قابل اتخاذ است و چنانچه دروس پاس شده شما کمتر از حد اعلامی باشد، مجاز به اخذ آنها نمي باشید

| رديف | انتخاب | درس                                           | كداستاندارد         | نوعدرس                | واحدتئوري | واحدعملى | پیشنیاز/همیناز |
|------|--------|-----------------------------------------------|---------------------|-----------------------|-----------|----------|----------------|
| 1    |        | آشنایي با فرهنگ و ارزش<br>هاي دفاع مقدس       | 9129                | اختي <mark>اري</mark> | 2         | 0        |                |
| 2    |        | آشنايي با قانون اساسي                         | 9111                | عمومي                 | 2         | 0        |                |
| 3    |        | انديشه سياسي اما <mark>م</mark> خميني<br>(ره) | 91 <mark>1</mark> 2 | عمومي                 | 2         | 0        |                |
| 4    |        | انسان در اسلام                                | 9104                | عمومي                 | 2         | 0        |                |
| 5    |        | تاریخ اما <mark>مت</mark>                     | 9115                | عمومي                 | 2         | 0        |                |
| 6    |        | تاریخ فرهنگ و تمدن اسلام                      | 9113                | عمومي                 | 2         | 0        |                |
| 7    |        | تربيت بدني 2                                  | 9121                | عمومي                 | 0         | 1        |                |
| F    |        | antipated the fit of                          |                     | -                     |           | 1        |                |

در این مرحله به حداکثر تعداد واحد با توجه به شرایط عادی (حداکثر ۲۰ واحد) مشروطی (حداکثر ۱۴واحد) و ممتاز و ترم آخری حداکثر ۲۴ واحد برای انتخاب دقت فرمایید همچنین دانشجویان به غیر از ترم آخر پیش نیاز و هم نیاز بودن دروس باید رعایت و برای انتخاب دروس کارآموزی و پروژه باید ۵۰ واحد گذرانده باشید یا ترم آخر باشید.

۵- در این مرحله با کلیک بر روی آیکون + هر درس گروههای درسی (کدهای ارایه) دروس نشان داده شده و با انتخاب یک کد از گروهها انتخاب نمایید.

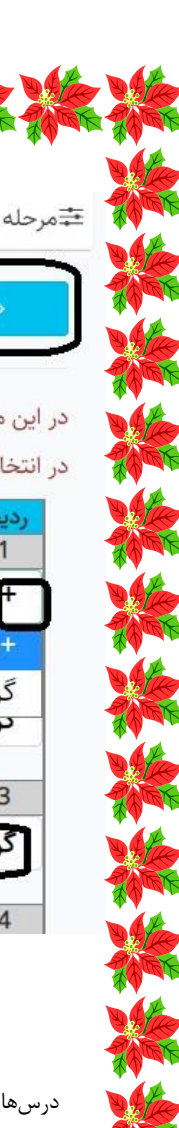

幸 مرحله 5 از 7 - انتخاب گروه درسي براي دروس انتخاب شده

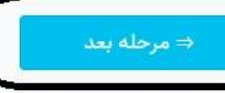

در این مرحله میبایست برای هر یک از دروس انتخاب شده در مرحله قبل، یک گروه درسی انتخاب نمایید

در انتخاب گروه های درسی، به زمان تشکیل کلاس دقت نمایید تا تداخل زمان تشکیل کلاس بوجود نیاید

| واحدعملى             | واحدتثوري   | نوعدرس      | كداستاندارد                  | رديف درس                                       |
|----------------------|-------------|-------------|------------------------------|------------------------------------------------|
| 1                    | 2           | عمومي       | 9126                         | 1 كارآفريني                                    |
| ~                    |             | د           | ت انتخا <mark>ب</mark> کنی   | + راي درس 'کارآفريني' يک گروه درسي از اين ليسه |
|                      |             | يد          | ت انتخاب کن                  | +براي درس 'كارآفريني' يک گروه درسي از اين ليس  |
|                      | عطايور مقده | . داريوش :  | :45نفر - سيد                 | گروه:170460 - يکشنبه15:00تا19:00 - ظرفيت       |
| نىيد •               | س را حدق    | بد و این در | <mark>لله قبل بردرد</mark> ی | دروه حالي جهت احد اين درس وجود ندارد، به مرح   |
| 0                    | 2           | اختياري     | 8856                         | 3 مهارت هاي زندگي دانشجويي                     |
| کنی <mark>د</mark> ~ | س را حذف    | بد و این در | له قبل برگرد <mark>ب</mark>  | گروه خالي جهت اخذ اين درس وجود ندارد، به مرح   |
|                      |             | 08          |                              |                                                |
| 1                    | 0           | عمومي       | 9125                         | 4 ورزش وبره                                    |

درسهایی که پیام گروه خالی جهت اخذ این درس وجود ندارد میدهد یعنی ظرفیت گروههای ارایه شده تکمیل و یا گروهی برای این درس ارایه نشده است شما حتما باید به مرحله قبل برگشته و درس مورد نظر را حذف و مجدد به این مرحله برگردید پس از انتخاب تمامی گروههای مورد نظر به مرحله بعد رفته و تایید نهایی انجام دهید.

## با تشکر اداره آموزش دانشکده کشاورزی نیشابور